# ACC New Injury Claim Form User Guide for My Practice users

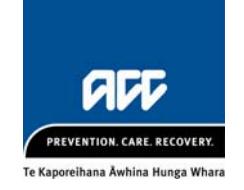

# Introduction

This document outlines how to use our new 'web served' ACC claim form that integrates to My Practice.

We'll continue to develop the form to make it easier for you to lodge claims and reduce requests from us for additional information.

# Help

Help is available throughout the claim form by clicking the blue question marks.

For help submitting an ACC45, contact our ACC eBusiness team: <u>ebusinessinfo@acc.co.nz</u> or 0800 222 994 – press option 1.

### Lodge a claim

| La | unch the claim form                                                                                                    |                                              |
|----|----------------------------------------------------------------------------------------------------|----------------------------------------------|
| 1  | Open the patient record in My Pra<br>Cardiol Endo Audio Latters Form<br>WebForms (F9)<br>Click here to filter<br>ACC45<br>Bestr racuce<br>Browser<br>CHF<br>COPD<br>CUE | rectice.                                     |
| 2  | An ACC45 number will be<br>automatically generated for<br>you.<br>If you're working from a paper clair<br>your paper form.                                              | CLAIM FORM NUMBER<br>ACC45 Number<br>LN00586 |

| Check that patient details are correct                                                                                                    |                                                                                                    |                                           |  |  |  |  |  |
|----------------------------------------------------------------------------------------------------|----------------------------------------------------------------------------------------------------|-------------------------------------------|--|--|--|--|--|
| 3                                                                                                    | Confirm with your patient that the                                                                                                    | eir address and phone number are correct. |  |  |  |  |  |
|                                                                                                    |                                                                                                    |                                           |  |  |  |  |  |
|                                                                                                    | PATIENT DETAILS 🔍                                                                                                    |                                           |  |  |  |  |  |
|                                                                                                    | Postal address                                                                                                    | Phone                                     |  |  |  |  |  |
|                                                                                                    | 101 Sample Street                                                                                                    |                                           |  |  |  |  |  |
|                                                                                                    |                                                                                                    | Mobile                                    |  |  |  |  |  |
|                                                                                                    | Sampletown                                                                                                    | 021 000 000                               |  |  |  |  |  |
|                                                                                                    | New Zealand                                                                                                    | S Refresh                                 |  |  |  |  |  |
|                                                                                                    |                                                                                                    |                                           |  |  |  |  |  |
| If their contact details are not correct, then update the patient record in My Practice then return to the form and click the 'Refresh' button. |                                                                                                    |                                           |  |  |  |  |  |
| 4                                                                                                    | If your patient is in paid                                                                                                    | Employment status 🥝                       |  |  |  |  |  |
|                                                                                                    | employment, you'll be asked to<br>enter an occupation. Type the<br>first few letters and select the<br>best match from the drop down<br>list. | Paid Employment in New Zealand            |  |  |  |  |  |
|                                                                                                    |                                                                                                    | Occupation 🥝                              |  |  |  |  |  |
|                                                                                                    |                                                                                                    | show                                      |  |  |  |  |  |
|                                                                                                    |                                                                                                    | Puppet Showman                            |  |  |  |  |  |
|                                                                                                    |                                                                                                    | Showman                                   |  |  |  |  |  |
|                                                                                                    |                                                                                                    | Side Show Performer                       |  |  |  |  |  |
|                                                                                                    |                                                                                                    | Side Show Worker                          |  |  |  |  |  |
|                                                                                                    |                                                                                                    |                                           |  |  |  |  |  |
| Со                                                                                                    | mplete the 'Accident Details'                                                                                                    |                                           |  |  |  |  |  |
| 5                                                                                                    | Enter the date of the Accident.                                                                                                    |                                           |  |  |  |  |  |

| Accident date                                                          |                                                          |
|------------------------------------------------------------------------|----------------------------------------------------------|
| 25/07/2013 🖾 <u>T</u> oday                                             | /                                                        |
| Click the <b>Today</b> button if t<br>You can also use ( <ctrl></ctrl> | the accident was today.<br>+ <shift> + <t>).</t></shift> |
| Select <b>Yes</b> or <b>No</b> to establish if the ac                  | cident occurred while the patient was working.           |
| Did the accident occur at work? 🥝                                      | 🖲 Yes 🔘 No                                               |
| Name of employer 🥥                                                     | Location of employer 🥝                                   |
|                                                                        |                                                          |

You'll need to provide details about your patient's employer if their accident occurred at work.

| 7                 | The accident description has 3 fields corresponding to the 3 questions:                                                          |  |  |
|-------------------|----------------------------------------------------------------------------------------------------|--|--|
|                   | "What were you doing – what happened – how was the injury caused?"                                                               |  |  |
|                   | Select the best match from the drop down lists and describe how the accident happened in <b>Provide Details</b> .                |  |  |
|                   | What were you doing at the time of the accident?                                                                                 |  |  |
|                   | Paid work                                                                                                    |  |  |
|                   | How did the accident happen?                                                                                                    |  |  |
|                   | Slipped / tripped / fell                                                                                                    |  |  |
| Provide details 🥝 |                                                                                                    |  |  |
|                   | Tripped on cord and fell to the floor hurting my knee.                                                                           |  |  |
|                   |                                                                                                    |  |  |
| 8                 | If your patient was doing <b>Sports or exercise</b><br>at the time of their accident you're asked to<br>enter the type of sport. |  |  |
|                   | Type the first few letters and select the best match from the drop down list.                                                    |  |  |
| 9                 | Accident location requires a city or district.                                                                                   |  |  |
|                   | Other options include "Not obtainable", "At sea", "In the air", "Overseas".                                                      |  |  |
|                   | Accident scene                                                                                                    |  |  |
|                   | Road or street                                                                                                    |  |  |
|                   | Accident location (if outside NZ then select 'Overseas') 🥝                                                                       |  |  |
|                   | Overseas                                                                                                    |  |  |
| 10                | Click Continue (or use Ctrl + Alt + O).                                                                                          |  |  |

### Complete the 'Injury Diagnosis'

#### 11 The Injury Diagnosis tab will open.

Begin typing either an injury code or a description. A list of injury codes will appear - select the best match from the list.

| ankle fr |                                           | 0 | 0        |
|----------|-------------------------------------------|---|----------|
| S34      | Fracture of ankle                         | A |          |
| S4G      | Fracture-dislocation or subluxation ankle |   |          |
| S342.    | Closed fracture ankle, lateral malleolus  | E |          |
| S34x.    | Closed fracture ankle, unspecified        |   | ~        |
| S340.    | Closed fracture ankle, medial malleolus   |   | Ŧ        |
| S34z.    | Fracture of ankle, NOS                    |   | <b>Q</b> |

Click the "Plus" and "Minus" buttons to add or remove additional diagnoses.

#### Patient 'Fitness for Work'

12 This section is only available to patients that have an 'Employment Status' of 'Paid employment in NZ' or 'Self employed in NZ'.

If the patient is not fit to continue normal work, then click **No**.

| Is the patient fit to continue normal work?                                    |               |       | ⊖ Ye | es  | ۲     | No   |      |        |      |
|--------------------------------------------------------------------------------|---------------|-------|------|-----|-------|------|------|--------|------|
| Name of employer 🧕                                                             | Location of e | mploy | er   | 2   |       |      |      |        |      |
| Sample Limited                                                                 | Sampletown    |       |      |     |       |      |      |        |      |
|                                                                                | _             |       |      | Jur | 1e 20 | 013  |      |        |      |
| Click on the start date and either:                                            |               | Su    | Мо   | Tu  | We    | Th   | Fr   | Sa     |      |
| <ul> <li>click on the end date, or</li> </ul>                                  |               |       |      |     |       |      |      | 1      |      |
| <ul> <li>drag the mouse to the end data the left mouse button down)</li> </ul> | ate (hold     | 2     | 3    | 4   | 5     | 6    | 7    | 8      |      |
| The date range will be highlighted.                                            |               | 9     | 10   | 11  | 12    | 13   | 14   | 15     |      |
|                                                                                |               | 16    | 17   | 18  | 19    | 20   | 21   | 22     |      |
| Solact of ther <b>Fit for some work</b> or <b>F</b>                            | ully unfit fo | r wo  | rk   |     |       |      |      |        |      |
|                                                                                |               | wo    | n.   |     |       | Fit  | fors | ome    | vork |
| You can select one period of each ty <b>maximum total of 14 days</b> .         | pe up to a    |       |      |     | _     | Full | vun  | fitfor | work |

0

| Ser | nd the Claim to ACC                                                                                                    |  |  |  |  |  |
|-----|----------------------------------------------------------------------------------------------------|--|--|--|--|--|
| 13  | Your ACC provider number and Provider name will default from the user record in the PMS.                                                                                                    |  |  |  |  |  |
|     | Once all the required sections are completed, click on the <b>Send</b> button (or use Ctrl + Alt + S).                                                                                                    |  |  |  |  |  |
|     | A message will acknowledge that the claim has been received by ACC.                                                                                                    |  |  |  |  |  |
|     | ACC Injury Claim Form Sent and Acknowledged on 29/07/2013 at 14:50                                                                                                    |  |  |  |  |  |
|     | Patient Details Patient Details UID UID Patient Details Viou 1 Viou 1 Vi |  |  |  |  |  |
|     | Date of birth 12-Dec-2012                                                                                                    |  |  |  |  |  |
| 14  | An "Accident" has been recorded in My<br>Practice.                                                                                                    |  |  |  |  |  |
| 15  | A read-only copy of the submitted claim is recorded in the Notes tab.                                                                                                    |  |  |  |  |  |
|     | Add       Image: Complaint         Uragnosis       Image: Cardiol Endo Audio Letters Eorms Immunisations         Motes       Results       Measurements       Scripts       Lab       Radiol Cardiol       Endo Audio Letters Eorms Immunisations         Maximise       Filter       Image: Notes       Summary       Letters       Mail       Tasks       Expand All       View         29/07/2013       09:53 a.m.       Action: ACC45: , LN00583       Attachment       Submitted : ACC Claim LN00583                                                                                                    |  |  |  |  |  |
|     | You can reprint a copy of the submitted claim<br>by opening the submitted claim and clicking<br>Print.    Patient declaration  Patient copy of form  Referral(s)  Fitness for work  P_int                                                                                                    |  |  |  |  |  |

# Keyboard shortcuts

| Action                                  | Shortcut Key Combination   |
|-----------------------------------------|----------------------------|
| To generate an ACC45 number             | Ctrl + Alt + G             |
| To enter 'Today' as the Accident date   | Ctrl + Alt + T             |
| Print                                   | Ctrl + Alt + R             |
| Send                                    | Ctrl + Alt + S             |
| Park                                    | Ctrl + Alt + P             |
| Close                                   | Ctrl + Alt + C             |
| Patient and Accident Tab                | Ctrl + Alt + A             |
| Injury Diagnosis Tab                    | Ctrl + Alt + B             |
| Lodge a claim (after a successful send) | Ctrl + Alt + L             |
| Continue to Injury Tab                  | Ctrl + Alt + O             |
| Move to the next field                  | Tab                        |
| Turn a Radio button on / off            | Space bar                  |
| Move up / down lists                    | Up and Down Arrows         |
| Select Yes No or Code system            | Left/ Right/Up/Down Arrows |

| Moving<br>Tabs                  | Click on the tabs to move between them. Patient & Accident Mouse, Mickey Injury Diagnosis Ankle sprain (S550.)                                                                                                    |
|---------------------------------|----------------------------------------------------------------------------------------------------|
| Park                            | <ul> <li>Claims are parked:</li> <li>when you click the <b>Park</b> button (Ctrl + Alt + P) in the form</li> <li>automatically after 5 minutes of inactivity</li> <li>if there's an error when you <b>Send</b>.</li> </ul>                                                                                                    |
| Retrieving<br>a Parked<br>Claim | Parked forms can be located within the patient's profile in the Notes tab.          Notes       Results       Measurements       Scripts       Lab       Radiol       Cardiol       Endo       Audio       Letters       Forms       Immunisations         Maximise       Filter       Image: Notes       Summary       Letters       Image: Notes       Summary       Letters       Mail       Tasks       Expand All       View       29/07/2013       03:00 p.m.       Action: Parked : ACC Injury Claim Form       Edit Form       29/07/2013       10:03 a.m.       Redness of eve NOS (F4Kz4)       Image: Notes       Obsolete Form       Image: Notes       Delete Form       Image: Copy to Clipboard       Delete Form       Image: Copy to Clipboard       Right click the Parked claim and select "Edit Form". |
| Delete a<br>Claim               | A Parked Claim can be deleted from the Patient Notes in My Practice.                                                                                                    |
| Print                           | The <b>Print</b> button (Ctrl + Alt + R) creates a PDF copy of the claim for you to print or save.                                                                                                    |

# Errors

| Validation<br>Errors    | After clicking the <b>Se</b><br>form is validated to a<br>required fields are ca<br>may encounter a val<br>this:                          | nd button, the<br>ensure that all<br>ompleted. You<br>lidation error like                                                                                       | Patient & Accident A<br>A Server                                                            | New Injury Claim Form  THERE ARE PROBLEMS WITH THE FORM  Please correct the problems below.  CLAIM FORM HUMDER  CLAIM FORM HUMDER  ACC43 Number  L100590  PATIENT DETAIL 5  Postal address Phone 101 Sample Street Mobile Sampletown 021 000 000 New Zealand  Employment status  Rev Zealand  Review field  Review field |
|-------------------------|----------------------------------------------------------------------------------------------------|----------------------------------------------------------------------------------------------------|---------------------------------------------------------------------------------------------|----------------------------------------------------------------------------------------------------|
|                         | <ul><li>The validatio<br/>Status is mis</li><li>Fix the error</li></ul>                                                                   | n error is highlight<br>sing).<br>(usually by enterir                                                                                                    | ed red (in the                                                                              | example above, Employment<br>g data) and click <b>Send.</b>                                                                                                    |
| ACC<br>server<br>errors | If all the required<br>fields are<br>completed, the<br>form will be sent<br>to our server.<br>You may<br>encounter an<br>error like this: | Attempting to submit<br>Submitting the form to<br>Hide details<br>• Duplicate Clair<br>Show Raw Response<br>Parking the form data<br>Please try later to submit | t your ACC inju<br>ACC server E<br>The Form Number<br>to EMR success<br>it the parked form. | <b>ry claim form. Please wait</b><br>irror occurred while submitting the form.<br>r: JB69855<br>eded                                                                                                    |
|                         | The claim form will b<br>and click <b>Send</b> .                                                                                          | e parked in My Pr                                                                                                    | actice. Open                                                                                | the parked form, correct the error,                                                                                                    |

# Frequently asked questions

| What do I do if a<br>patient comes from<br>ED or an A&M with<br>an ACC45 number? | You should not use the 'New Injury Claim Form' to lodge a new claim with ACC.<br>The process remains the same - create an 'Accident record' record in My Practice using the ACC45 number provided by the patient |
|----------------------------------------------------------------------------------|----------------------------------------------------------------------------------------------------|
|                                                                                  | Practice using the ACC45 number provided by the patient.                                                                                                    |